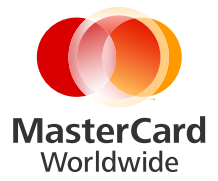

# MasterPass<sup>™</sup> Branding Requirements

Version 1.0 February 2013

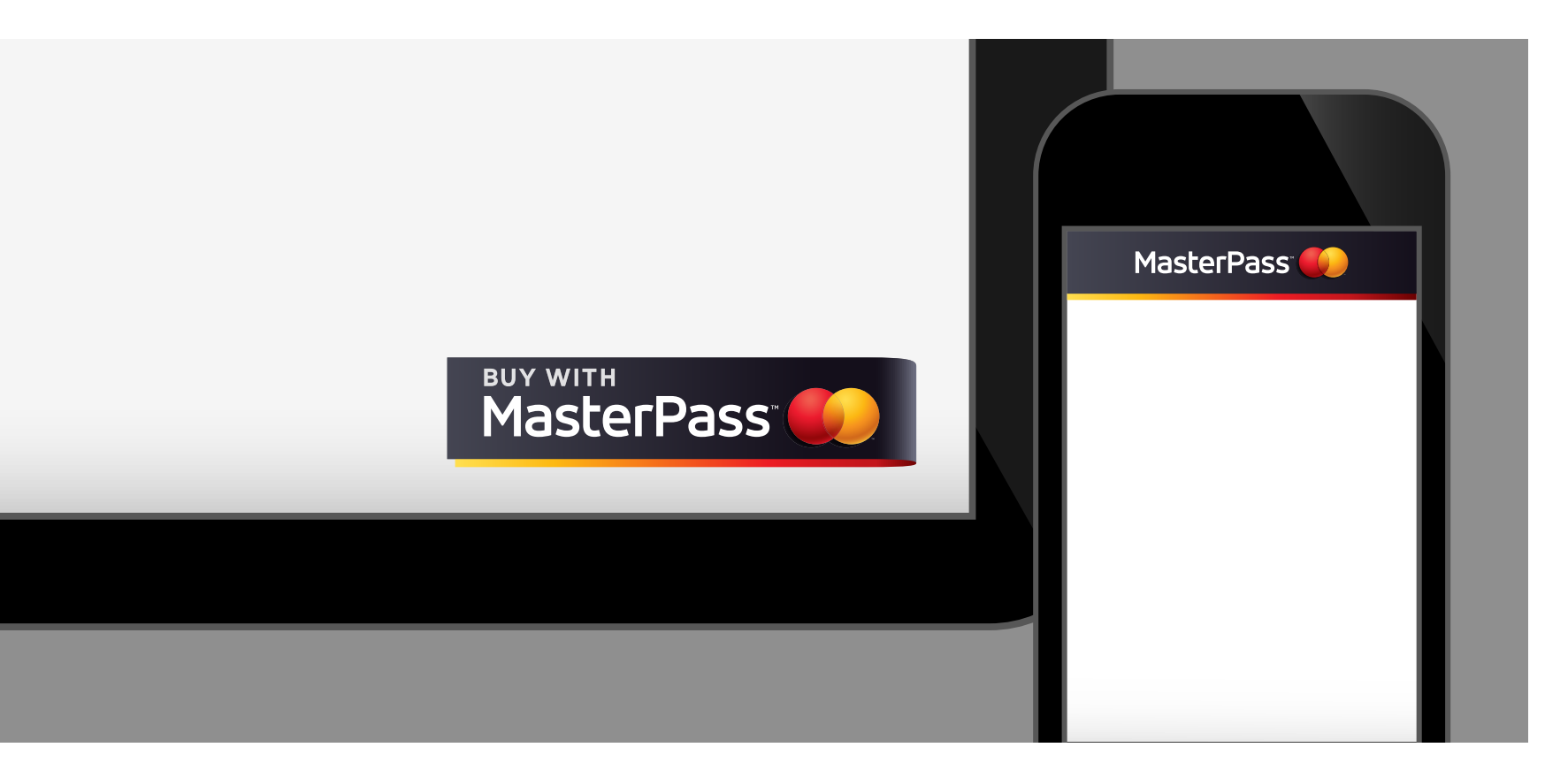

# Using MasterCard PDF Documents

This document is optimized for Adobe<sup>®</sup> Acrobat<sup>®</sup> Reader<sup>®</sup> version 7.0, or newer. Using earlier versions of Acrobat Reader may result in poor on-screen display of some graphics.

The latest version of Acrobat Reader may be downloaded for free from <u>www.adobe.com</u>.

#### **Viewing PDF File**

For best on-screen display using the latest Acrobat Reader software, select "Smooth Line Art" in Display Preferences, as illustrated. Access Preferences using the Edit menu at the top of your screen or by clicking the illustration at right.

#### **Printing PDF File**

For best results when printing this document, select the "Shrink oversized pages to paper size" option in the Print dialogue box.

#### **On-screen Navigation of PDF File**

This Acrobat PDF file features "clickable" navigation. Clicking navigation links at left or text hyperlinks will help you find related information quickly and easily.

Adobe®, Acrobat®, and Acrobat Reader® are either registered trademarks or trademarks of Adobe Systems Incorporated in the United States and/or other countries.

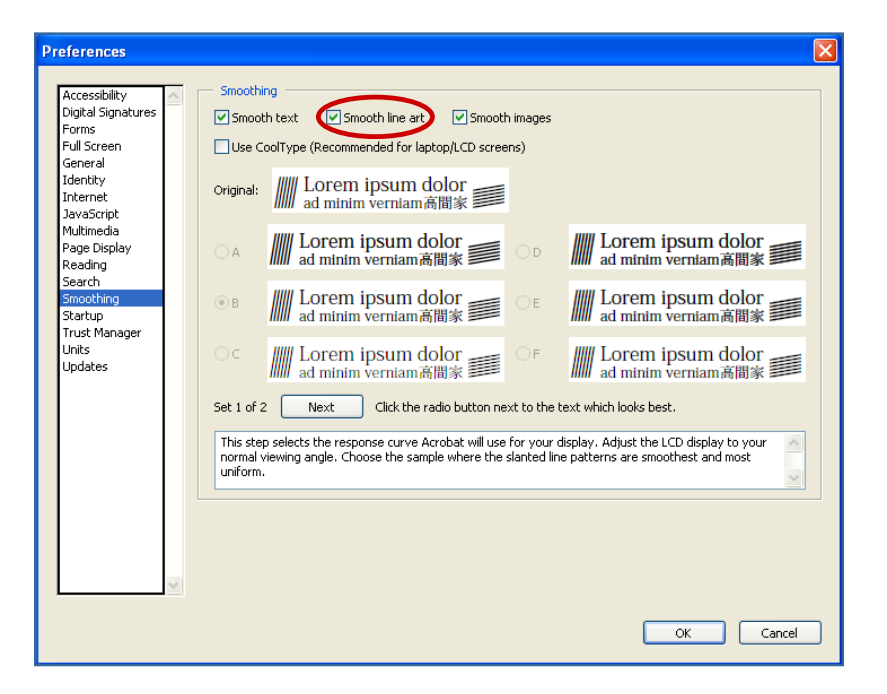

#### **Core Elements**

- Brand Assets Overview
- Identifier
- Acceptance Mark
- Checkout Button
- App Button
- Computer and Tablet Header
- Mobile Header
- Footer/Call-to-action
- Wallet Selector

#### Types of Wallets

- MasterPass by MasterCard
- MasterPass-hosted Wallet

Contact Us

Core Elements

This Branding Requirements document contains all approved MasterPass Brand Assets. Each asset is made up of the core elements described on this page.

Correct application of the unique MasterPass brand elements—Logotype, Brand Mark, Carrier Shape, and Reveal—helps ensure clear and consistent brand representation in all MasterPass communications.

Size and position of the Logotype in relation to the Brand Mark in all versions have been carefully considered to achieve the desired visual balance. Do not alter the size or position of any elements in approved MasterPass artwork, except where indicated (e.g., header treatments). Never attach any additional graphic elements, including rules, boxes, drop shadows, or icons.

The MasterPass Mark generally should not appear without a form of the Carrier Shape and Reveal.

Brand Mark Logotype MasterPass<sup>®</sup> MasterPass Mark Brand Mark Logotype Carrier Shape MasterPass (varies) Stepped Reveal

MasterPass Mark with Carrier Shape

#### Core Elements

#### • Brand Assets Overview

- Identifier
- Acceptance Mark
- Checkout Button
- App Button
- Computer and Tablet Header
- Mobile Header
- Footer/Call-to-action
- Wallet Selector

#### Types of Wallets

- MasterPass by MasterCard
- MasterPass-hosted Wallet

Contact Us

# Overview

MasterPass is a collection of services—checkout services, MasterPass-connected wallets, and value-added services—designed to enhance the consumer shopping experience.

| MasterPass Checkout Buttor | ٦ |
|----------------------------|---|
|----------------------------|---|

| experience.                                                                                                    |                                                         |                                                                                      |                                                                         |                                   |              |
|----------------------------------------------------------------------------------------------------|---------------------------------------------------------|--------------------------------------------------------------------------------------|-------------------------------------------------------------------------|-----------------------------------|--------------|
| MasterPass provides a globally consistent wa<br>merchants accept electronic payments acros<br>channels whether the purchase is made onli<br>computer, tablet, or mobile device, or in per  | ay to help<br>is multiple<br>ine using a<br>rson at the | Payment Met                                                                          | nod                                                                     |                                   |              |
| point of sale with Near Field Communicatio other emerging technologies.                                                                                                    | n (NFC) or                                              | Credit Card                                                                          | entered must match the name and Billing Address                         | associated with your selected Cre | dit Card.    |
| To help ensure a globally consistent experien<br>assets have been created for each step of th<br>journey, from sign-up and sign-in to checkou<br>consistent use of the assets is required. | nce, branding<br>le customer<br>ut. Proper and          | Card Type<br>Expires                                                                 | Please select     \$)       Select one     \$)       Select one     \$) | Card Number                       | nat is this? |
| MasterPass<br>Computer and Man<br>Tablet Header                                                                                                    | sterPass 🌔                                              | <ul> <li>MasterPass<sup>™</sup></li> <li>Other Brand</li> <li>Other Brand</li> </ul> |                                                                         | Maste                             | rPass 🍋      |
| MasterPass Mobile Header                                                                                                    |                                                         | per Brand<br>er Brand                                                                |                                                                         |                                   |              |
| MasterPass Identifier                                                                                                    | MasterPass                                              |                                                                                      |                                                                         |                                   |              |
| MasterPass Acceptance Mark                                                                                                    |                                                         |                                                                                      |                                                                         |                                   |              |
|                                                                                                    |                                                         |                                                                                      |                                                                         |                                   |              |

# MasterPass<sup>™</sup> Brand Assets Identifier

#### Core Elements

- Brand Assets Overview
- Identifier
- Acceptance Mark
- Checkout Button
- App Button
- Computer and Tablet Header
- Mobile Header
- Footer/Call-to-action
- Wallet Selector

#### Types of Wallets

- MasterPass by MasterCard
- MasterPass-hosted Wallet

Contact Us

- The MasterPass Identifer is the asset that is used most symbolically to represent MasterPass and to refer to its suite of services.
- The MasterPass Identifier is used for marketing purposes and must not be used as a replacement for the Checkout Button.
- When the Identifier appears with other comparable marks, it should appear at least at size and color parity with the other mark(s). The full-color version must be used on-screen and for all other use.
- Always position the Identifier horizontally, not at an angle.
- Always position the Identifier on a background with sufficient contrast (at least 10% lighter than the lightest tint within the Carrier Shape, or 10% darker than the darkest tint).
- Always surround the Identifier with sufficient free space, which at a minimum must equal the width of the "M" in "MasterPass."
- Always reproduce the Identifier at a size that is clear and legible.
- The Identifier must be reproduced using authorized artwork from MasterCard. Do not modify the artwork in any way.
- Approved PNG artwork for on-screen use and EPS artwork for printing is provided with built-in minimum free space.

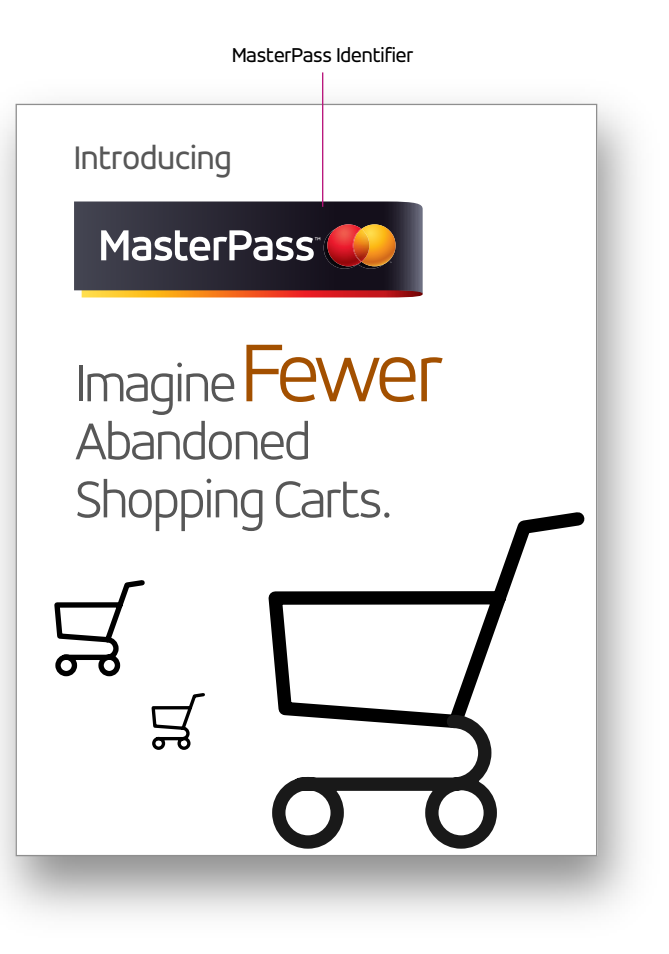

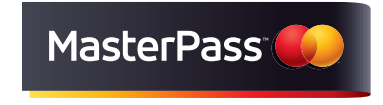

Full-color version

# MasterPass<sup>™</sup> Brand Assets Acceptance Mark

- Core Elements
- Brand Assets Overview
- Identifier
- Acceptance Mark
- Checkout Button
- App Button
- Computer and Tablet Header
- Mobile Header
- Footer/Call-to-action
- Wallet Selector

#### Types of Wallets

- MasterPass by MasterCard
- MasterPass-hosted Wallet
- Contact Us

- The MasterPass Acceptance Mark is used on a merchant website and elsewhere to signal that merchant accepts MasterPass.
- The MasterPass Acceptance Mark is used on the merchant website in places where the payment options are displayed. This could be the home page, checkout page, or elsewhere. The Acceptance Mark also may be used for marketing purposes outside of the digital environment. It must not be used as a replacement for the Checkout Button.
- Always position the Acceptance Mark on a background with sufficient contrast (at least 10% lighter than the lightest tint within the Carrier Shape, or 10% darker than the darkest tint).
- The Acceptance Mark must appear in a size at least equal to the largest other acceptance mark also displayed. The full-color version must be used on-screen and for all other use. The full-color version must be used when displayed with other full-color acceptance marks.
- The Acceptance Mark must be reproduced using authorized artwork from MasterCard.

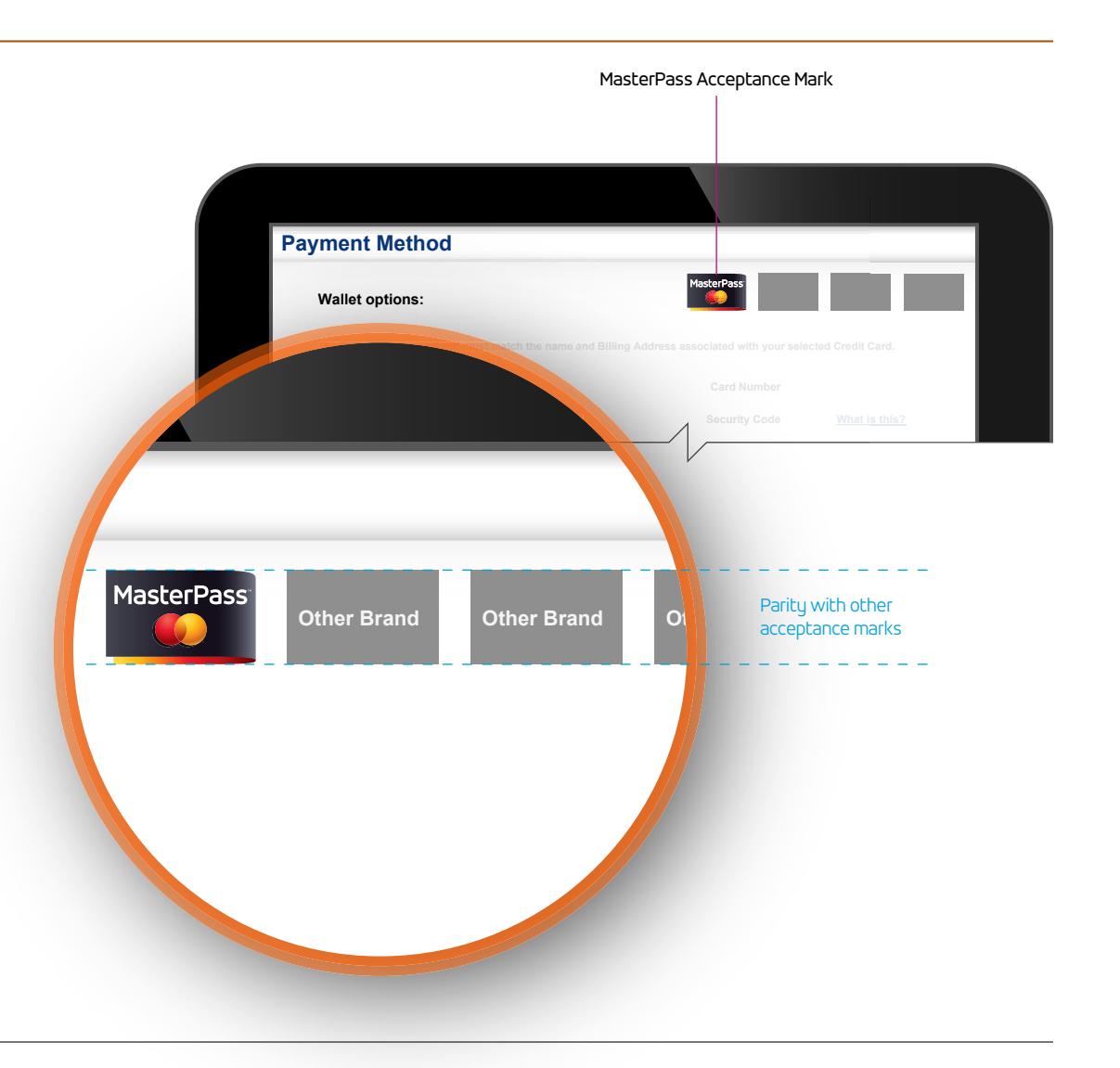

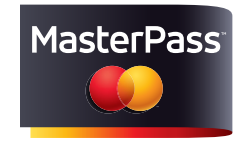

Full-color version

**Checkout Button** 

#### Core Elements

- Brand Assets Overview
- Identifier
- Acceptance Mark
- Checkout Button
- App Button
- Computer and Tablet Header
- Mobile Header
- Footer/Call-to-action
- Wallet Selector

Types of Wallets

- MasterPass by MasterCard
- MasterPass-hosted Wallet

Contact Us

#### The MasterPass Checkout Button, which includes "BUY WITH", is used to represent the merchant checkout experience.

- The MasterPass Checkout Button is used on the merchant checkout page and can be used for marketing purposes outside of the digital environment.
- Always surround the Checkout Button with sufficient free space, which at a minimum must equal half the width of the "M" in "MasterPass."
- The Checkout Button must be reproduced using authorized artwork from MasterCard.
- Always position the Checkout Button on a background with sufficient contrast (at least 10% lighter than the lightest tint within the Carrier Shape, or 10% darker than the darkest tint).
- The MasterPass Checkout Button must appear in a size at least equal to the largest other checkout button also displayed. The full-color version must be used on-screen and for all other use.
- The full-color version must be used when displayed with other full-color buttons.
- Some markets may require translation of "BUY WITH" (e.g., "ACHETEZ AVEC" button in Canada, at right). If a translation is needed, contact your MasterCard Representative.
- Beta versions are available for all Checkout Buttons, as needed.

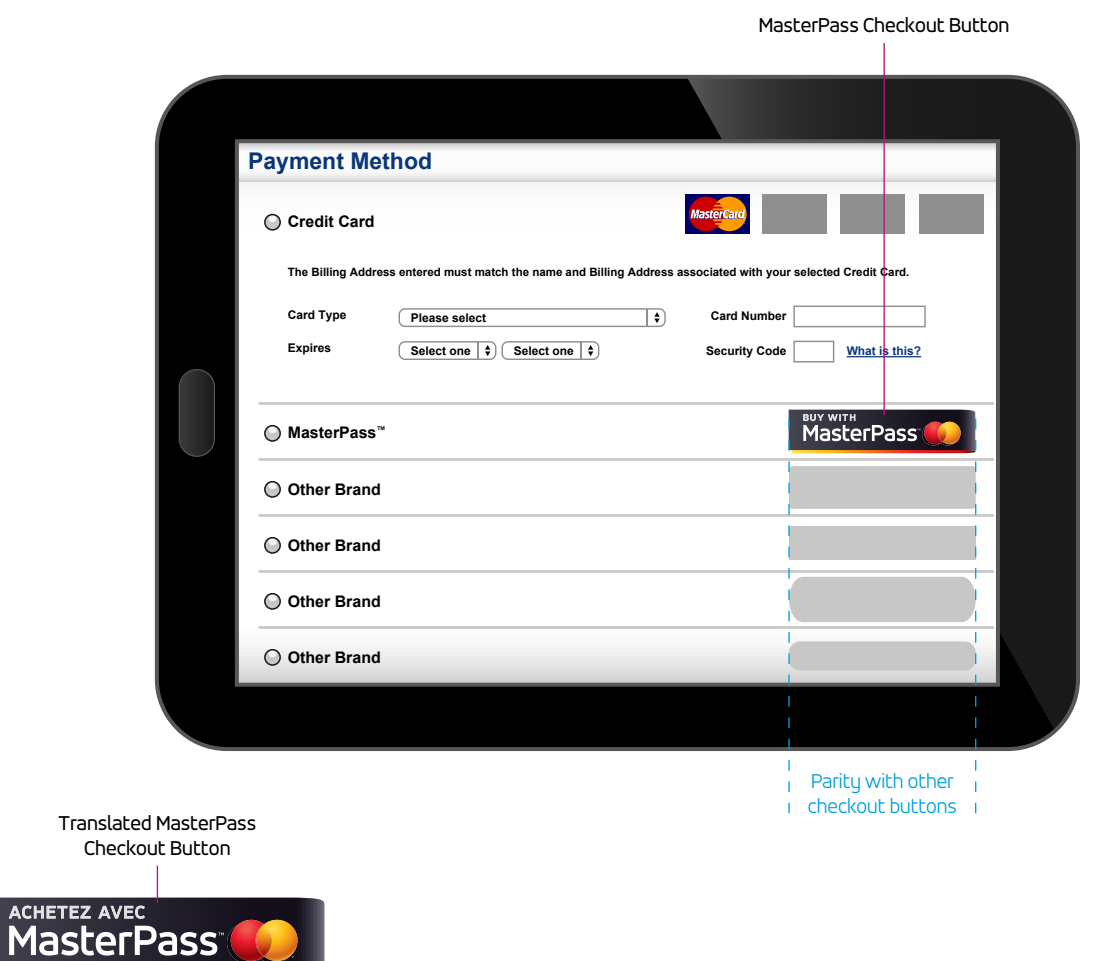

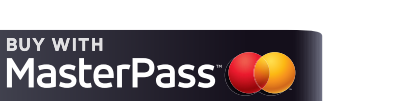

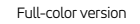

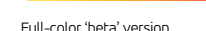

MasterPass

**BUY WITH** 

beta

# MasterPass<sup>™</sup> Brand Assets App Button

#### Core Elements

- Brand Assets Overview
- Identifier
- Acceptance Mark
- Checkout Button

#### • App Button

- Computer and Tablet Header
- Mobile Header
- Footer/Call-to-action
- Wallet Selector

#### Types of Wallets

- MasterPass by MasterCard
- MasterPass-hosted Wallet

Contact Us

- The MasterPass App Button is available in a variety of pixel sizes for Apple®, Windows®, and Android™ interfaces. On Apple interfaces, the button's rounded corners are applied by the iOS during implementation. The half-moon highlight that is automatically applied by Apple must be deactivated with the coding.
- The MasterPass App Button can be used for marketing purposes, but should not be used as a replacement for the MasterPass Identifier.
- When the MasterPass App Button appears with other app buttons, it must appear at least at size and color parity with the other buttons. The full-color version must be used on-screen.
- Always position the App Button squarely, not at an angle.
- Whenever possible, position the App Button on a background with sufficient contrast (at least 10% lighter than the lightest tint within the Carrier Shape, or 10% darker than the darkest tint).
- Always surround the App Button with sufficient free space, which at a minimum must equal the width of the "M" in "MasterPass."
- Always reproduce the App Button at a size that is clear and legible.
- The App Button must be reproduced using authorized artwork from MasterCard. Do not modify the artwork in any way.

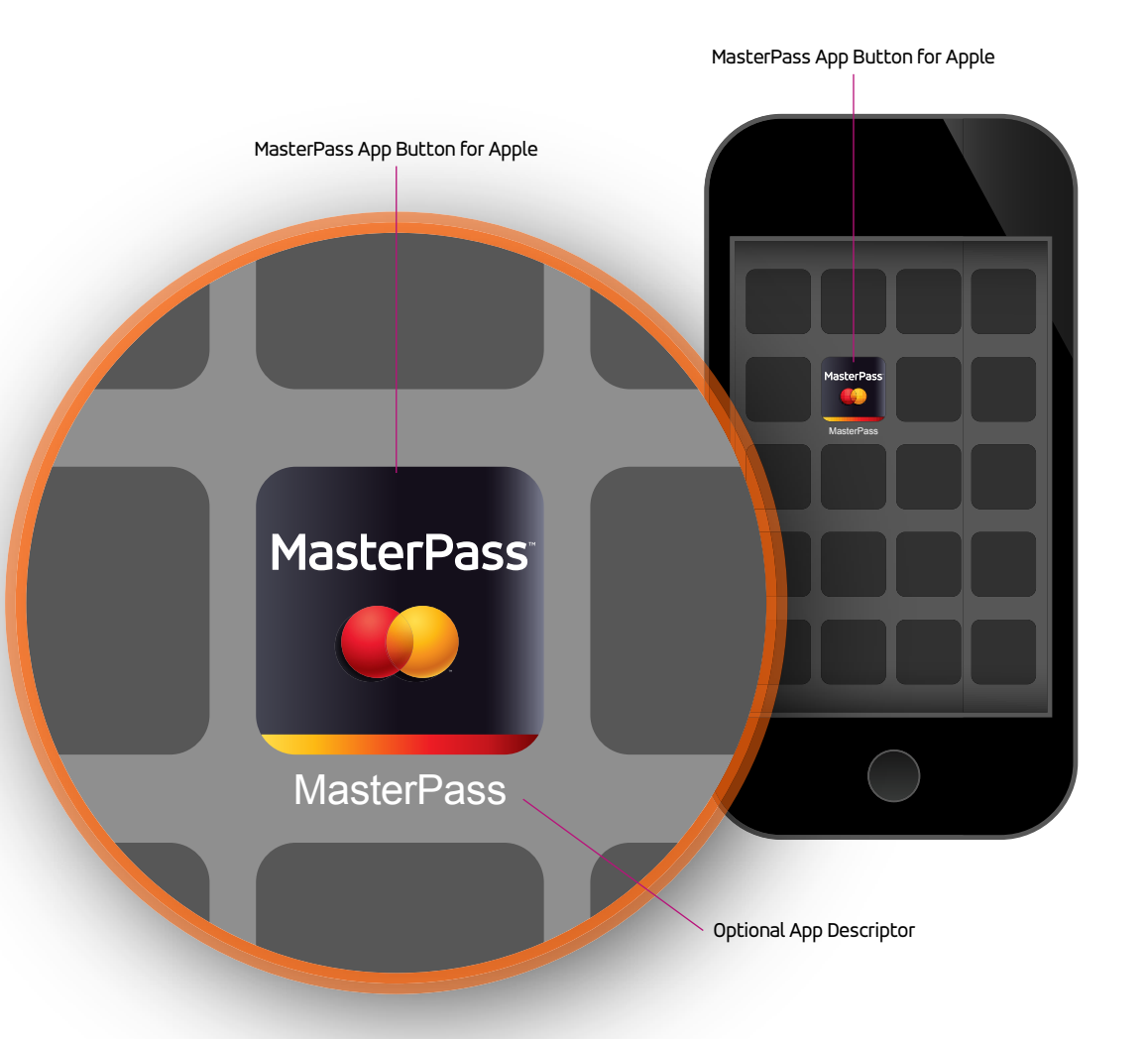

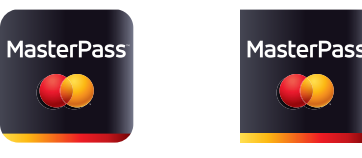

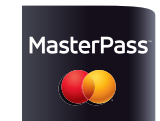

For Apple

For Windows

For Android

Apple® is a trademark of Apple, Inc. registered in the United States and other countries. Windows® is a registered trademark of Microsoft Corporation in the United States and other countries. Android™ is a trademark of Google, Inc.

#### Core Elements

- Brand Assets Overview
- Identifier
- Acceptance Mark
- Checkout Button
- App Button
- Computer and Tablet Header
- Mobile Header
- Footer/Call-to-action
- Wallet Selector

#### Types of Wallets

- MasterPass by MasterCard
- MasterPass-hosted Wallet

Contact Us

# Computer and Tablet Header

- The MasterPass Computer and Tablet Header is made up of the MasterPass Mark (MasterPass<sup>™</sup> + Brand Mark) positioned on top of a gray-to-rich black gradient Header Bar and a yellow-to-red gradient
  - Reveal. It may also include navigation and co-branding. The MasterPass Computer and Tablet Header always appears in full color and must be reproduced using
    - The MasterPass Computer and Tablet Header is meant to be scaled according to need. To do so, follow these steps:
    - 1. Determine the header height.

artwork from MasterCard.

- 2. Scale the Header Bar and Reveal vertically to fit the desired height, retaining the Header Bar:Reveal aspect ratio of 10:1.
- 3. Extend the Header Bar and Reveal horizontally to fit the desired length. The Header Bar and Reveal retain consistent gray-to-rich black and yellow-to-red gradients, respectively.
- When scaling the Header Bar and Reveal horizontally, retain the exact color proportions as pictured in the gradient slider in the exhibit at right.
- 5. Size and vertically position the MasterPass Mark in the Header Bar such that it is appropriately prominent. The logotype must be at least a minimum of 70% of x from the top and bottom (where x is equal to the width of the letter "M" in "MasterPass").
- Left-align the MasterPass Mark within the Header Bar, retaining at least a minimum of 1x free space between the Mark and left edge of the Header.

Adobe<sup>®</sup> and Illustrator<sup>®</sup> are either registered trademarks or trademarks of Adobe Systems Incorporated in the United States and/or other countries.

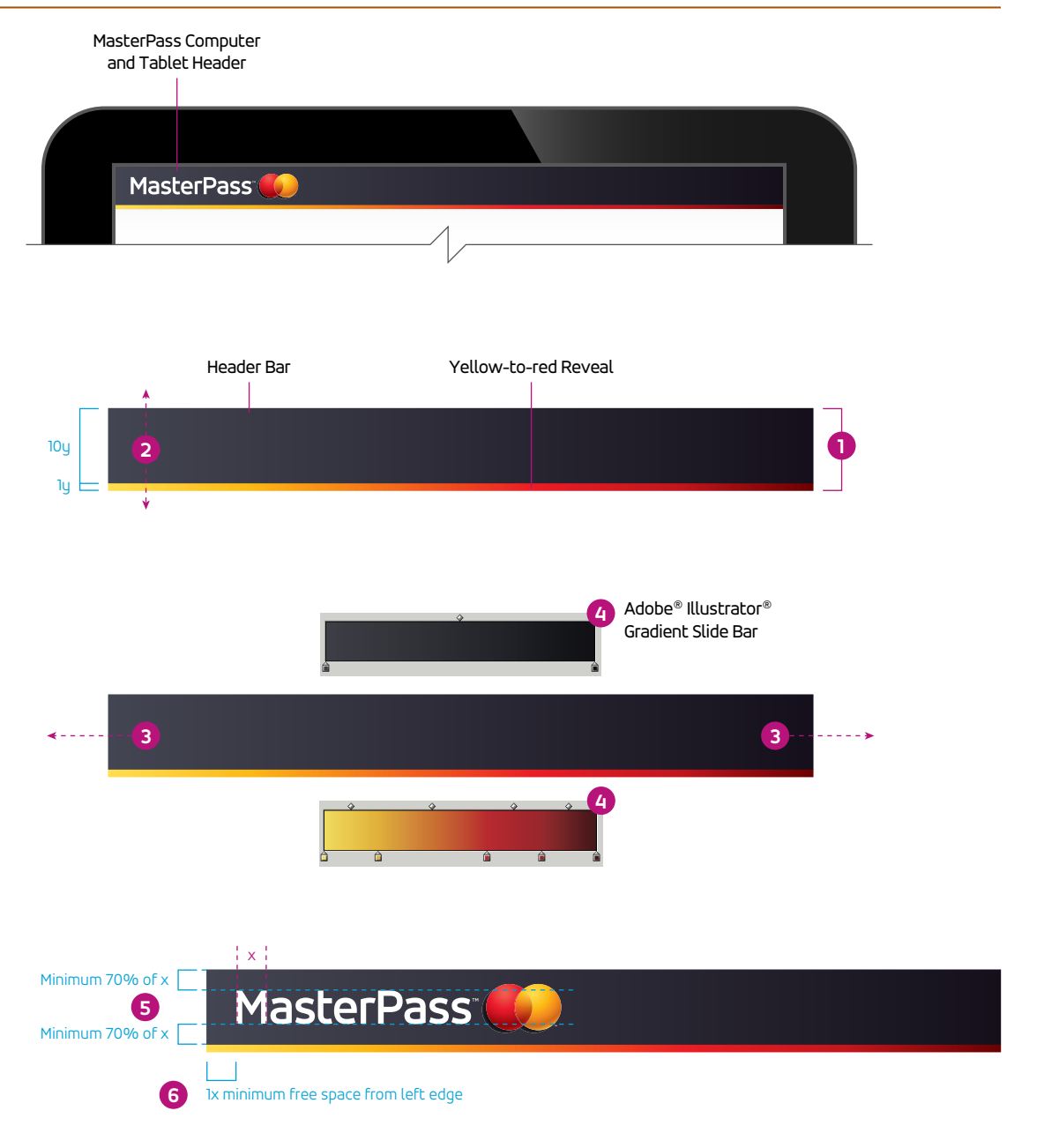

# MasterPass<sup>™</sup> Brand Assets Mobile Header

- Core Elements
- Brand Assets Overview
- Identifier
- Acceptance Mark
- Checkout Button
- App Button
- Computer and Tablet Header
- Mobile Header
- Footer/Call-to-action
- Wallet Selector

#### Types of Wallets

- MasterPass by MasterCard
- MasterPass-hosted Wallet
- Contact Us

# The MasterPass Mobile Header is used at the top (masthead area) of a MasterPass-branded mobile screen.

The MasterPass Mobile Header is made up of the MasterPass Mark (MasterPass<sup>™</sup> + Brand Mark) positioned on top of a gray-to-rich black gradient Header Bar and a yellow-to-red gradient Reveal. It may also include forward and backward navigation.

The MasterPass Mobile Header always appears in full color and must be reproduced using artwork from MasterCard.

The MasterPass Mobile Header is meant to be scaled according to need. To do so, follow these steps:

- 1. Determine the header height.
- 2. Scale the Header Bar and Reveal vertically to fit the desired height, retaining the Header Bar:Reveal aspect ratio of 10:1.
- 3. Extend the Header Bar and Reveal horizontally to fit the desired length. The Header Bar and Reveal retain consistent gray-to-rich black and yellow-to-red gradients, respectively.
- 4. When scaling the Header Bar and Reveal horizontally, retain the exact color proportions as pictured in the gradient slider in the exhibit at right.
- 5. Size and vertically position the MasterPass Mark in the Header Bar such that it is appropriately prominent. The logotype must be at least a minimum of 70% of x from the top and bottom (where x is equal to the width of the letter "M" in "MasterPass").
- 6. Center the MasterPass Mark left and right within the Header Bar, allowing for left and right navigation buttons, if needed.
- 7. Maintain at least a minimum free space of 1x between the MasterPass Mark and navigation buttons.

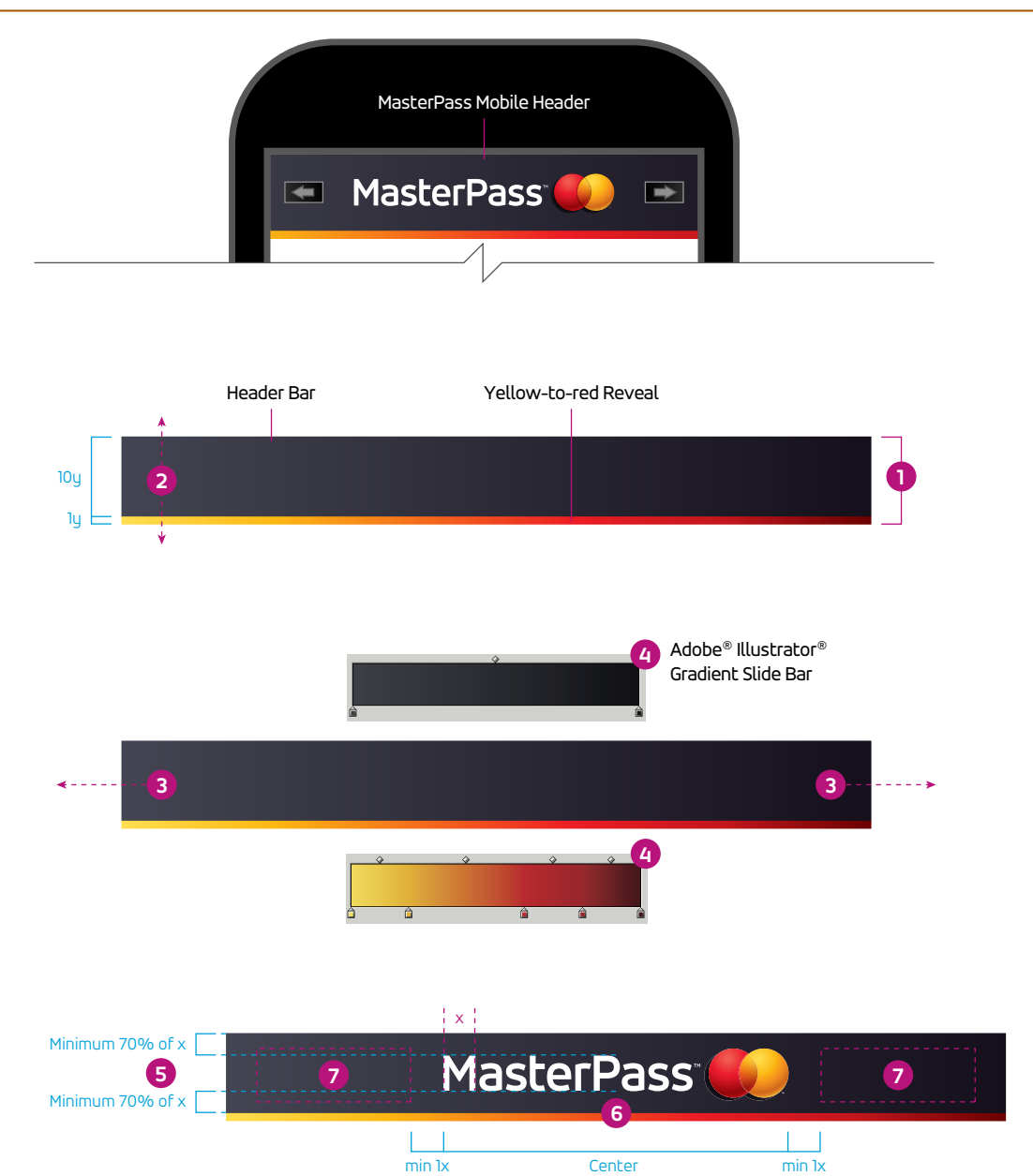

Adobe® and Illustrator® are either registered trademarks or trademarks of Adobe Systems Incorporated in the United States and/or other countries.

# MasterPass<sup>™</sup> Brand Assets Footer/Call-to-action

#### Core Elements

- Brand Assets Overview
- Identifier
- Acceptance Mark
- Checkout Button
- App Button
- Computer and Tablet Header
- Mobile Header
   Footer/Call-to-action
- Wallet Selector

#### Types of Wallets

- MasterPass by MasterCard
- MasterPass-hosted Wallet

Contact Us

A footer/call-to-action is featured on MasterPass and partner wallets to remind users where MasterPass is accepted.

The footer is comprised of the MasterPass Identifier with an additional required call-to-action positioned to the left or above the Identifier, and appears in the default font used for the device operating system. See specifications below.

For MasterPass footer areas, a dark gray background with sufficient contrast (at least 10% lighter than the lightest tint within the Carrier Shape, or 10% darker than the darkest tint) is preferred with "USE WHERE YOU SEE" in white. However, the background color may also appear in the partners' brand colors with "USE WHERE YOU SEE" in black or white, ensuring that it is clear and legible.

**NOTE:** Some markets may require translation for the "USE WHERE YOU SEE" call-to-action.

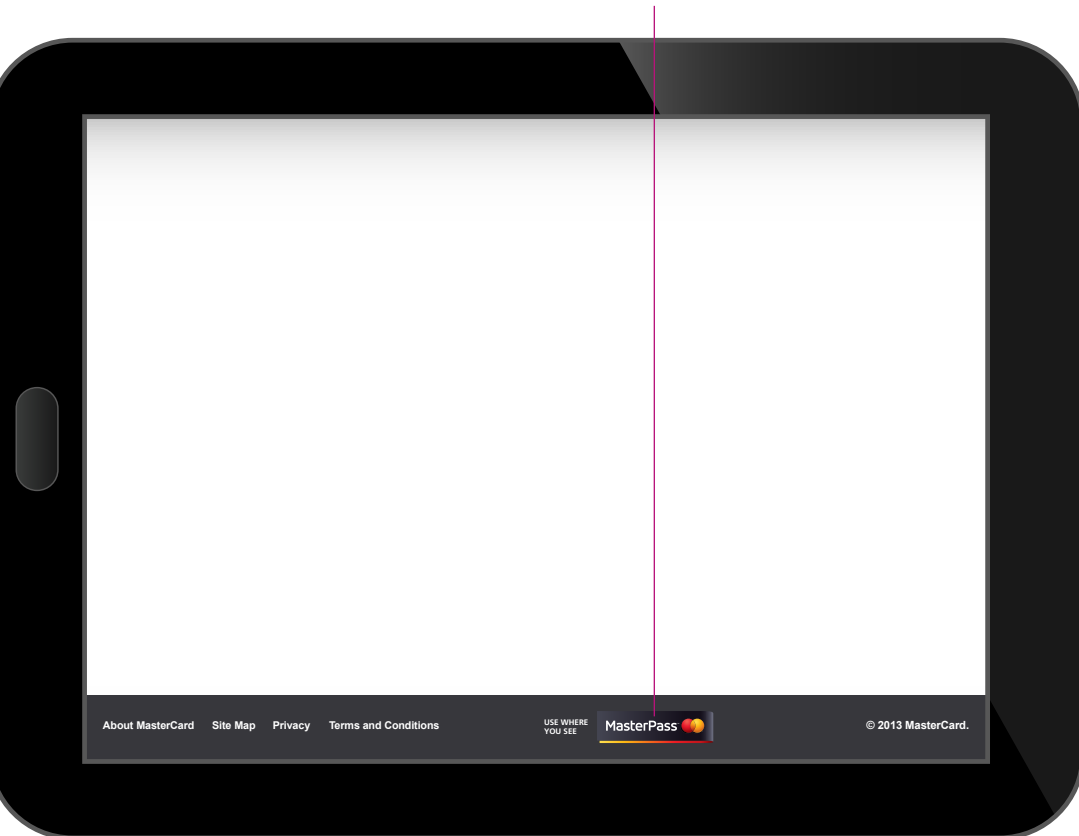

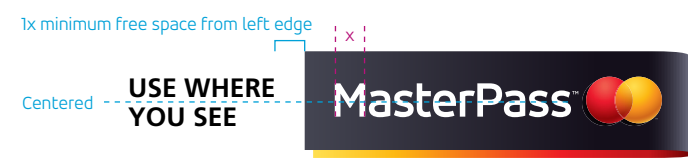

Set the "**USE WHERE YOU SEE**" call-to-action in a medium-weight default font, all caps, aligned left. Size varies with translation; follow the visual for approximation of font size.

### USE WHERE YOU SEE

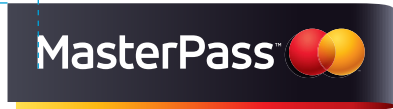

Set the "**USE WHERE YOU SEE**" call-to-action in a medium-weight default font, all caps, aligned left. Size varies with translation; follow the visual for approximation of font size.

#### MasterPass Footer/Call-to-action

# MasterPass<sup>™</sup> Brand Assets Wallet Selector

Core Elements

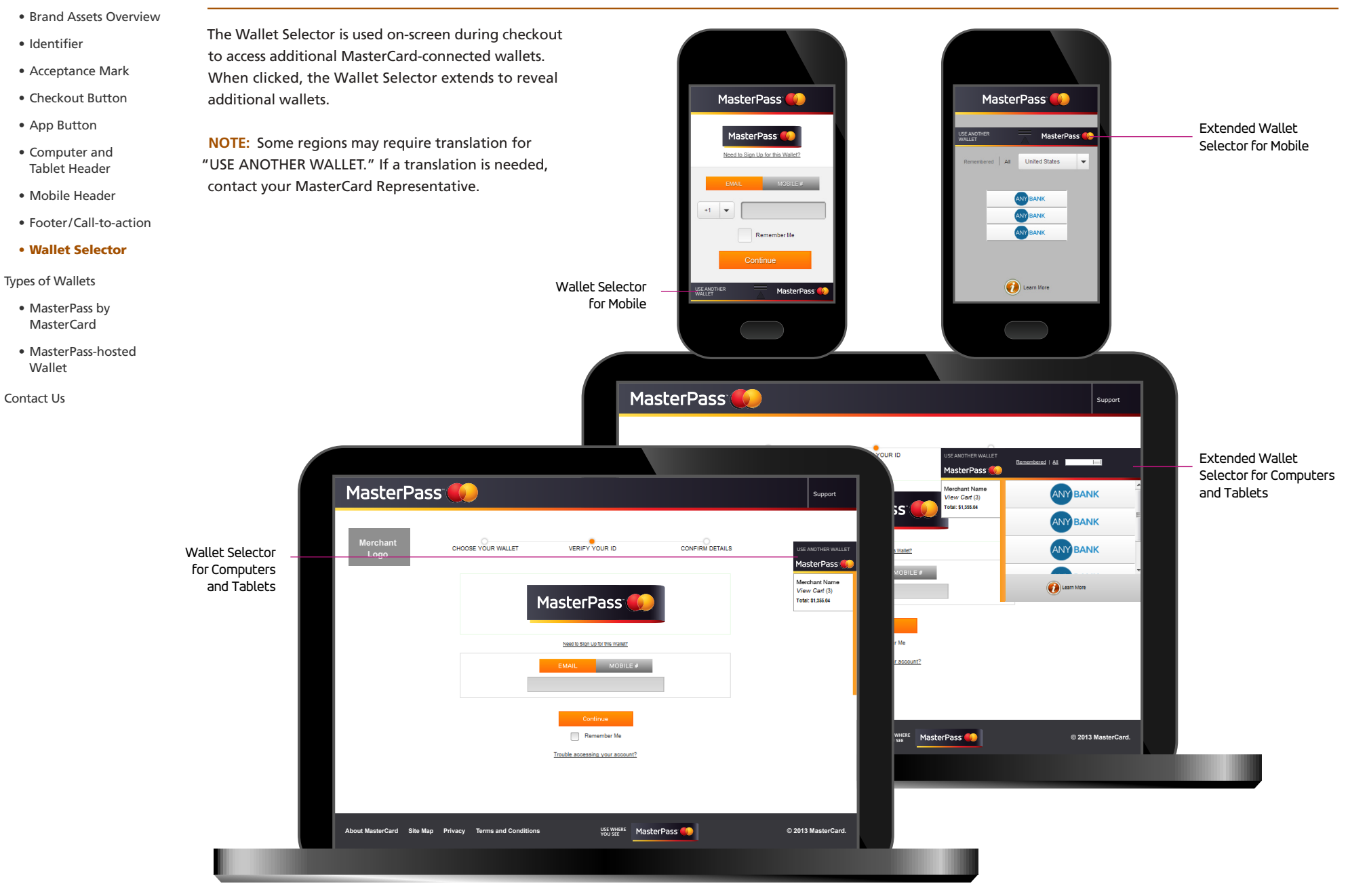

## MasterPass<sup>™</sup> Wallets Types of Wallets

#### Core Elements

- Brand Assets Overview
- Identifier
- Acceptance Mark
- Checkout Button
- App Button
- Computer and Tablet Header
- Mobile Header
- Footer/Call-to-action
- Wallet Selector

#### **Types of Wallets**

- MasterPass by MasterCard
- MasterPass-hosted Wallet

Contact Us

#### MasterPass offers three types of wallets:

#### 1. MasterPass<sup>™</sup> by MasterCard<sup>®</sup>

The wallet designed, built, and hosted by MasterCard using MasterPass branding.

#### 2. MasterPass-hosted wallets

Designed, built, and hosted by MasterCard, MasterPass-hosted wallets offer partners a turnkey solution that allows them to avoid the expense of developing their own wallet while extending their franchise.

#### 3. Partner-hosted wallets

Using their own technology, partners can take advantage of the MasterPass API to create wallets accepted at MasterPass merchants.

**NOTE:** MasterPass API will be available beginning early 2013.

3

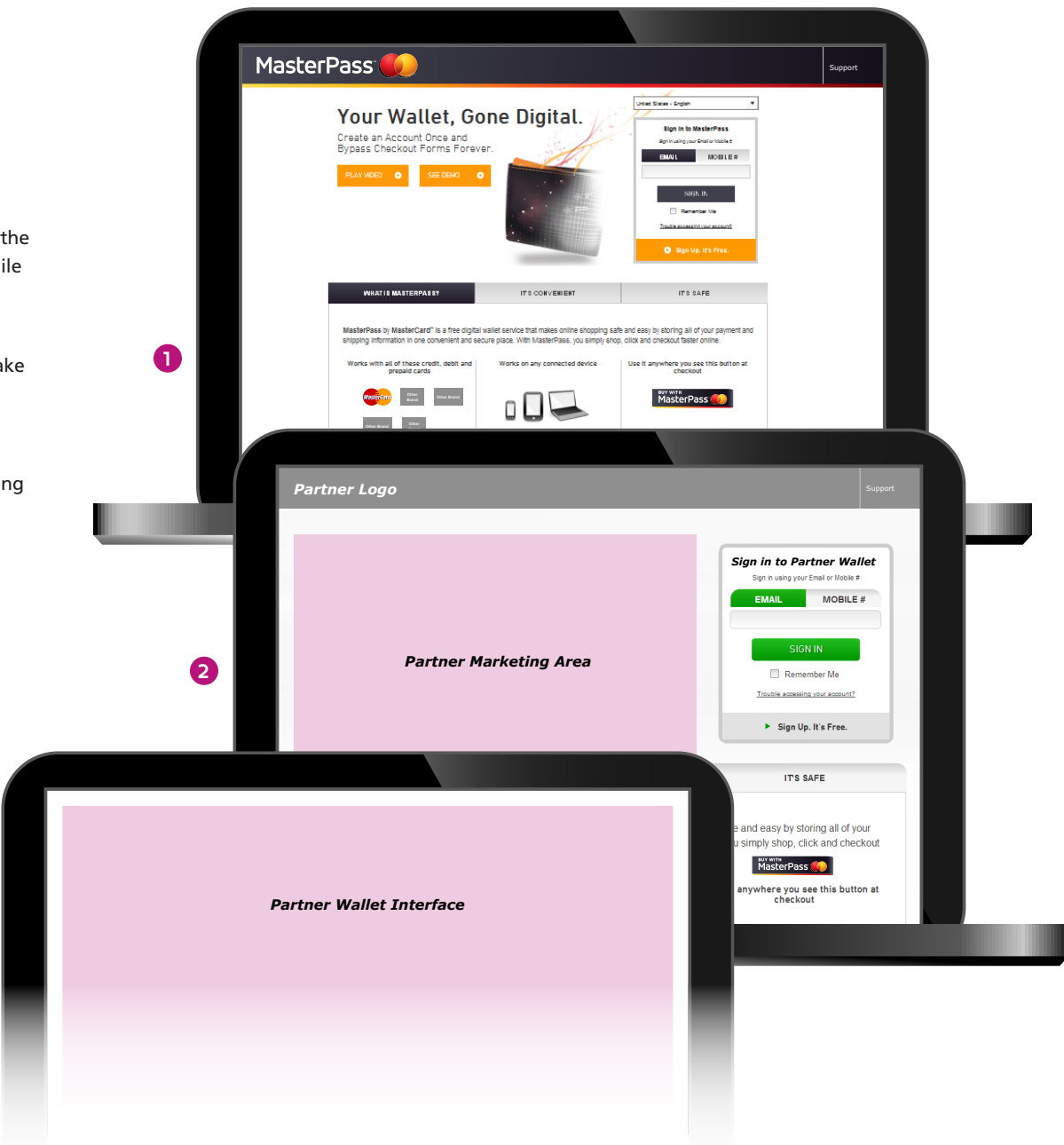

# MasterPass<sup>™</sup> Wallets MasterPass by MasterCard<sup>®</sup>

#### Core Elements

- Brand Assets Overview
- Identifier
- Acceptance Mark
- Checkout Button
- App Button
- Computer and Tablet Header
- Mobile Header
- Footer/Call-to-action
- Wallet Selector

#### Types of Wallets

- MasterPass by MasterCard
- MasterPass-hosted Wallet

Contact Us

#### The MasterPass<sup>™</sup> by MasterCard<sup>®</sup> wallet is designed, built, and hosted by MasterCard. It features MasterPass branding throughout the checkout experience. Use of MasterPass branding elements is required.

#### Color

The approved brand color palette consists of MasterCard Red, MasterCard Yellow, MW Gray, and White. See chart (below, right) for brand color specifications.

#### Typography

- 1. Primary font
  - The MasterPass primary font is Accord Alternate, available from <u>FontSpring</u>.

#### 2. Digital OS fonts

The MasterCard Worldwide Operating System (OS) standard leverages the MasterCard corporate Web fonts: Frutiger Next, DIN Next, and Helvetica. Fixed modules such as global navigation, page footers, module titles, headers, body copy, and system text will be locked to these fonts across every country or regional MasterCard site.

#### Marketing Messaging/Campaign

The MasterPass by MasterCard wallet may carry authorized marketing messaging/campaigns specifically created for MasterPass Branding.

| Master | Pass 🌔                                                                                                    |                                                                             |                                                                                                    | Support |
|--------|----------------------------------------------------------------------------------------------------|-----------------------------------------------------------------------------|----------------------------------------------------------------------------------------------------|---------|
|        | Your Wallet, Go<br>Create an Account Once and<br>Bypass Checkout Forms Foreve<br>RAVINECO O                  | ne Digital.                                                                 | Verent Steven - Corgin V<br>Bign in the MassismPass<br>Sign and regions Oracle Hanker<br>GMAN MA<br>Statich, HA<br>Statich, HA<br>Daniela accessibilitation<br>Daniela accessibilitation<br>() Rign Optim 2 Pres. |         |
|        | WHAT IS MASTERPASS?                                                                                          | IT'S CONVENIENT                                                             | IT'S SAFE                                                                                                    |         |
|        | shipping information in one convenient and sec<br>Works with all of these credit, debit and<br>prepaid cards | ure place. With MasterPass, you simply sho<br>Works on any connected device | p, click and checkout faster online.<br>Use It anywhere you see this button at<br>checkout                                                                                                    |         |
|        | Coser Other Based                                                                                            |                                                                             | MasterPass                                                                                                    |         |

| Match (PANTONE®*)       | Process                                                                                                    | RGB                                                                                                    | Hexadecimal                                                                                                    |
|-------------------------|----------------------------------------------------------------------------------------------------|----------------------------------------------------------------------------------------------------|----------------------------------------------------------------------------------------------------|
| PANTONE 485C            | C0/M100/Y100/K0                                                                                            | R204/G0/B0                                                                                                    | #CC0000                                                                                                    |
| PANTONE 137C            | C0/M40/Y100/K0                                                                                             | R255/G153/B0                                                                                                    | #FF9900                                                                                                    |
| PANTONE 432C            | C0/M0/Y0/K80                                                                                               | R51/G51/B51                                                                                                    | #333333                                                                                                    |
| PANTONE Bright Orange C | C0/M64/Y88/K                                                                                               | R255/G102/B13                                                                                                    | #FF660D                                                                                                    |
| N/A                     | C0/M0/Y0/K0                                                                                                | R255/G255/B255                                                                                                    | #FFFFFF                                                                                                    |
| N/A                     | C0/M0/Y0/K100                                                                                              | R0/G0/B0                                                                                                    | #000000                                                                                                    |
|                         | Match (PANTONE®*)<br>PANTONE 485C<br>PANTONE 137C<br>PANTONE 432C<br>PANTONE Bright Orange C<br>N/A<br>N/A | Match (PANTONE®*)         Process           PANTONE 485C         C0/M100/Y100/K0           PANTONE 137C         C0/M40/Y100/K0           PANTONE 432C         C0/M0/Y0/K80           PANTONE Bright Orange C         C0/M64/Y88/K           N/A         C0/M0/Y0/K100 | Match (PANTONE®*)         Process         RGB           PANTONE 485C         C0/M100/Y100/K0         R204/G0/B0           PANTONE 137C         C0/M40/Y100/K0         R255/G153/B0           PANTONE 432C         C0/M0/Y0/K80         R51/G51/B51           PANTONE Bright Orange C         C0/M64/Y88/K         R255/G102/B13           N/A         C0/M0/Y0/K0         R255/G255/B255           N/A         C0/M0/Y0/K100         R0/G0/B0 |

The color values shown here have not been evaluated by Pantone, Inc., for accuracy and may not match the PANTONE Color Standard. Consult current PANTONE Color Publications for accurate color. PANTONE® is the property of Pantone, Inc.

NOTE: For a select few MasterCard colors (MW Navy, MW Gray, MW Light Gray, MasterCard Red, and MasterCard Yellow), we have customized the process values to achieve optimal results.

# MasterPass<sup>™</sup> Wallets MasterPass-hosted Wallet

#### Core Elements

- Brand Assets Overview
- Identifier
- Acceptance Mark
- Checkout Button
- App Button
- Computer and Tablet Header
- Mobile Header
- Footer/Call-to-action
- Wallet Selector

#### Types of Wallets

- MasterPass by MasterCard
- MasterPass-hosted
   Wallet

Contact Us

To obtain detailed style guidelines demonstrating the partner and consumer experiences of MasterPasshosted wallets, contact your MasterCard representative.

#### Marketing Messaging/Campaign

The MasterPass-hosted wallet may not leverage any authorized marketing messaging/campaigns specifically created for MasterPass branding without written approval from MasterCard.

#### Partner Branding

MasterPass-hosted wallet partners must provide their own branding assets (e.g., logos, color, fonts, etc.) throughout the user experience.

| Part                                                                        | ner Header                                         | Partner                                                                                           | Message         |                    |
|-----------------------------------------------------------------------------|----------------------------------------------------|---------------------------------------------------------------------------------------------------|-----------------|--------------------|
|                                                                             |                                                    |                                                                                                   |                 |                    |
| Partner Logo                                                                | l.                                                 |                                                                                                   |                 | Support            |
| Cart Summary<br>Merchant<br>Logo<br>3 Inembil<br>Stanubil<br>State<br>State | Choose your Wallet Veri                            | ey your ID                                                                                        | Confirm Details | USE ANOTHER WALLET |
|                                                                             | Welcome to your I                                  | Welcome to your PartnerWallet X.                                                                  |                 |                    |
|                                                                             | Hello, Zav<br>Your perso<br>If you recognized this | vida ( <u>Not You?</u> )<br>nat sign- in message:<br>"Its alive"<br>message, enter your password. |                 |                    |
|                                                                             | Password<br>*****                                  | ****                                                                                              |                 |                    |
|                                                                             | Co<br>Trouble acc                                  | entinue<br>ening your password?                                                                   |                 |                    |
|                                                                             |                                                    |                                                                                                   |                 |                    |

#### Core Elements

- Brand Assets Overview
- Identifier
- Acceptance Mark
- Checkout Button
- App Button
- Computer and Tablet Header
- Mobile Header
- Footer/Call-to-action
- Wallet Selector

#### Types of Wallets

- MasterPass by MasterCard
- MasterPass-hosted
   Wallet

#### **Contact Us**

#### If after reading the branding requirements, you still have questions or need more information, please contact us.

nce Mark For information about these approved assets, contact the identity Specialists via e-mail

Contact Us

at *identity\_specialists@mastercard.com*, or call the Brand Identity Hotline at 1-914-249-1326.